## **Before Opening the App**

Open you created parent paired account (not your student's account) from a web browser.

https://pearland.instructure.com/login/canvas

Click on Account under the Canvas logo. **Open QR Login** 

## Click on the **QR for Mobile Login** link. Click **Proceed** on the next screen.

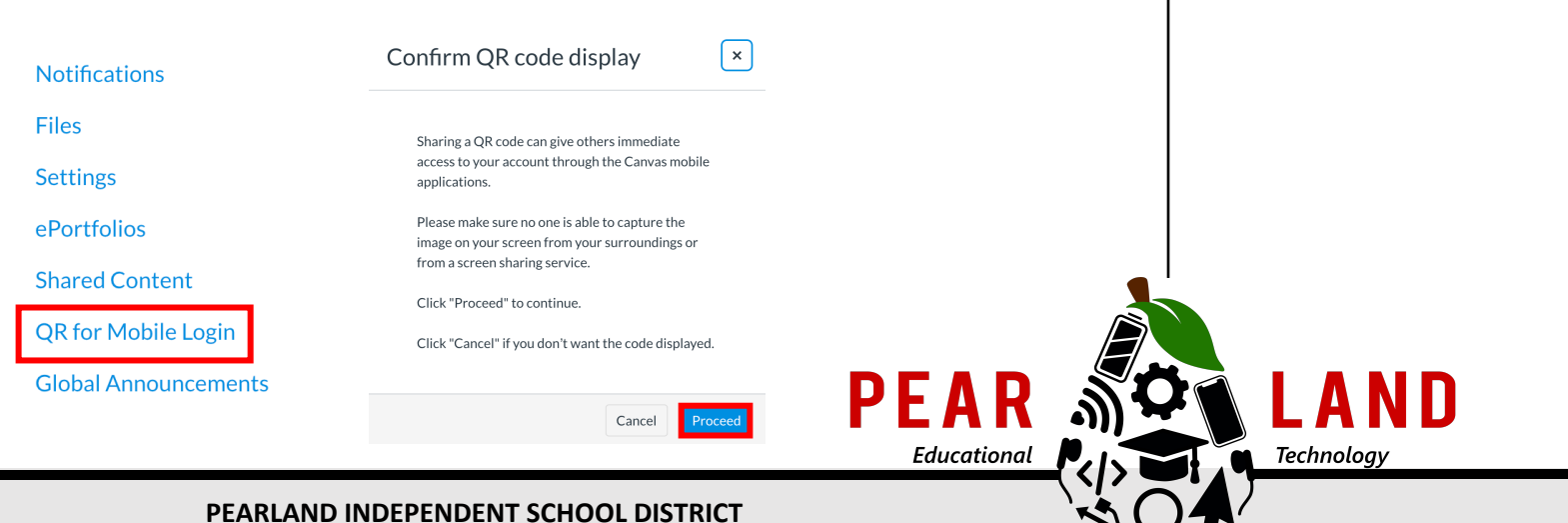

Account

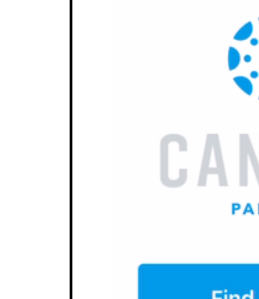

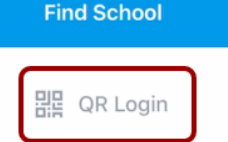

## Download & Open the App

From the homepage of the app, select **QR Login** (NOT Find School).

Hold your phone up to your computer screen to scan the QR code. Once the code is located, the app will update automatically.

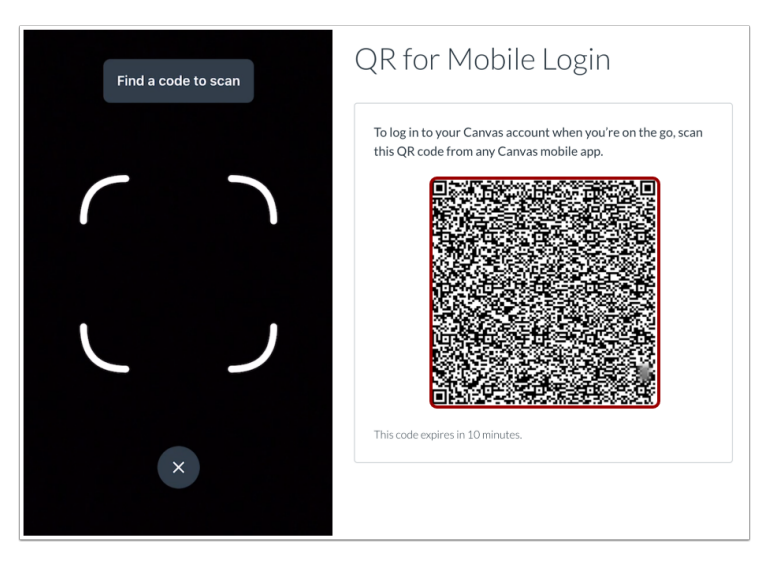

## CREATE. COLLABORATE. CONNECT.

For more information: <u>www.pearlandisd.org/helpdesk</u>